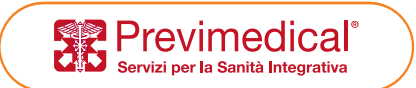

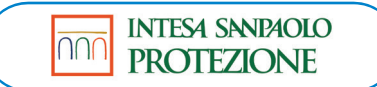

# VOUCHERSALUTE: modalità di inserimento semplificata

Si precisa che il presente documento intende essere una Guida operativa di sintesi che non sostituisce le condizioni di polizza di cui l'assistito deve prendere visione.

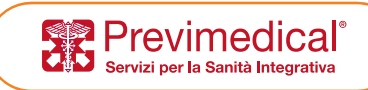

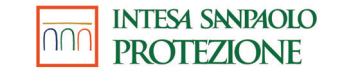

### PROCEDURA DI ACCESSO

 Accesso diretto tramite link (mobile friendly): <u>https://webab.intesasanpaoloprotezione.com/norma/METASALUTE</u> Utilizzare le medesime credenziali di accesso in uso per Arena
 E' possibile ottenere il link per sms contattando il numero verde 800991815 (da n. fisso) o 0422.1744299
 e selezionando interno per inserimento vouchersalute ambulatoriali

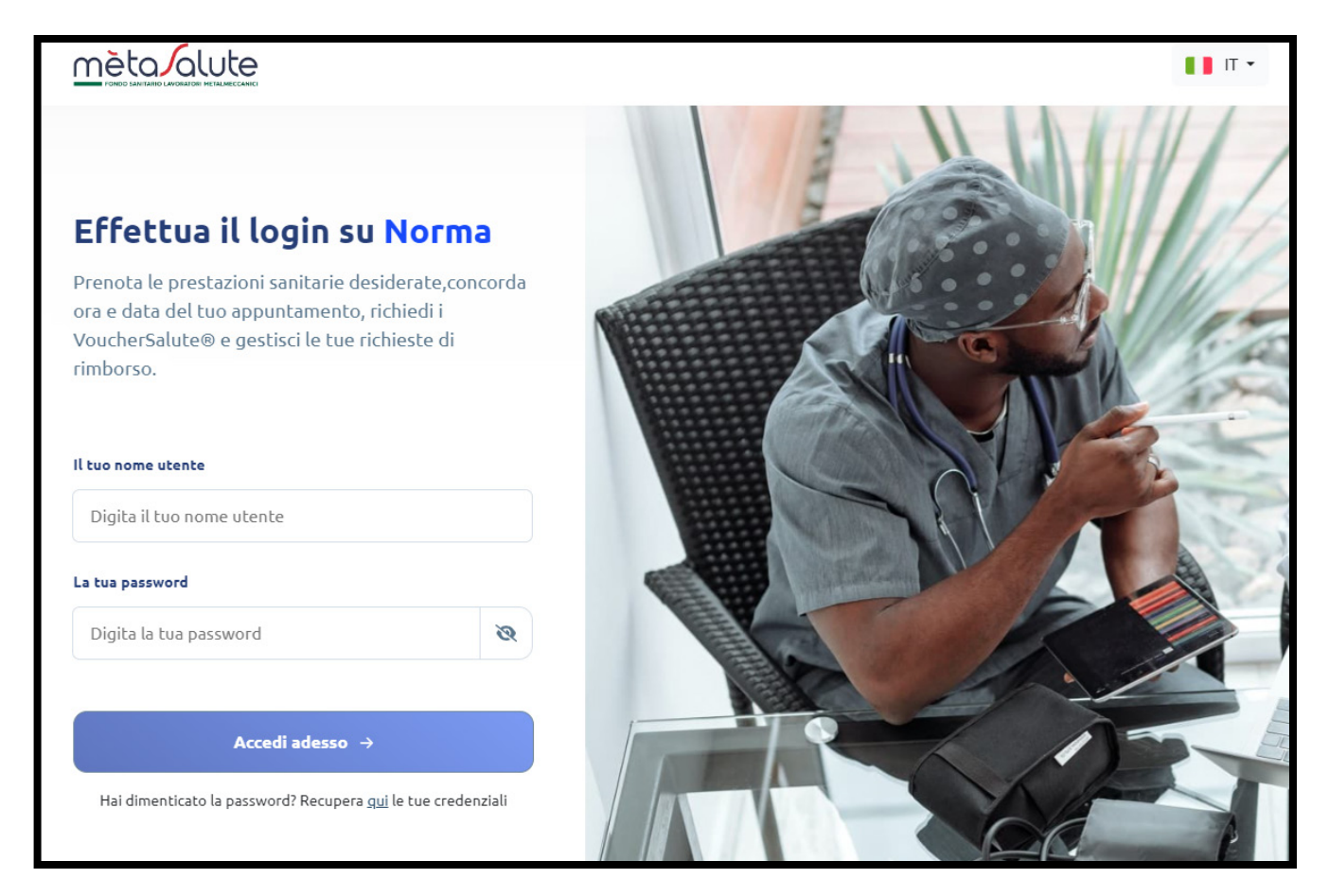

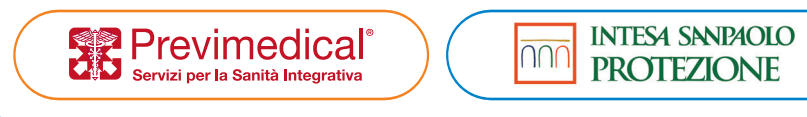

#### • Selezionare il tipo di ricetta

(laddove non sia necessaria ricetta per tipologia prestazione, l'inserimento del vouchersalute avviene tramite Arena o APP MOBILE)

| in possesso di una Prescrizione Medica?                                                                                                    |                                                                                                    |                                                                                                    |
|----------------------------------------------------------------------------------------------------|----------------------------------------------------------------------------------------------------|----------------------------------------------------------------------------------------------------|
| Si                                                                                                    |                                                                                                    | No                                                                                                    |
| Quali tipi di prescrizione medica posso caricare?                                                                                                 |                                                                                                    |                                                                                                    |
|                                                                                                    |                                                                                                    | Specialista in Tisiologia<br>e Malattie dell'App. Respiratorio<br>Specialista in Oncologie<br><b>DATA</b><br>13/12/2006<br>NORE & CONNOME MAZINTE<br>C.AMENDOLA 5<br>PR/1 (UND) conf. PEVARVI-CREMA 30G 1% - CLASSE C |
| Guttin's generation (76.8) - Altio o Altifie swelleshapes bould al wookle clanatomore<br>score/zowerestadow 1 - tho autors i                      |                                                                                                    |                                                                                                    |
| Ricetta Elettronica                                                                                                    | Ricetta Rossa                                                                                                    | Ricetta Bianca                                                                                                    |
| a ricetta elettronica è una ricetta bianca in formato A5<br>metà del foglio di stampante) e viene compilata dal medico<br>empre tramite computer. | La ricetta rossa (o rosa) presenta la bordatura colorata dei<br>campi che il medico compila, a mano o al computer, con i<br>dati necessari. | La ricetta bianca è compilata generalmente su carta bianca<br>e riporta il nome e cognome del medico, la data, il luogo e la<br>firma del medico.                                                                     |

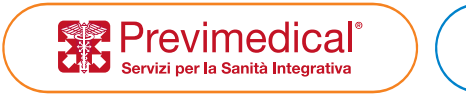

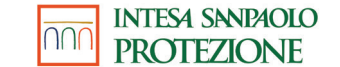

• Allegare la ricetta

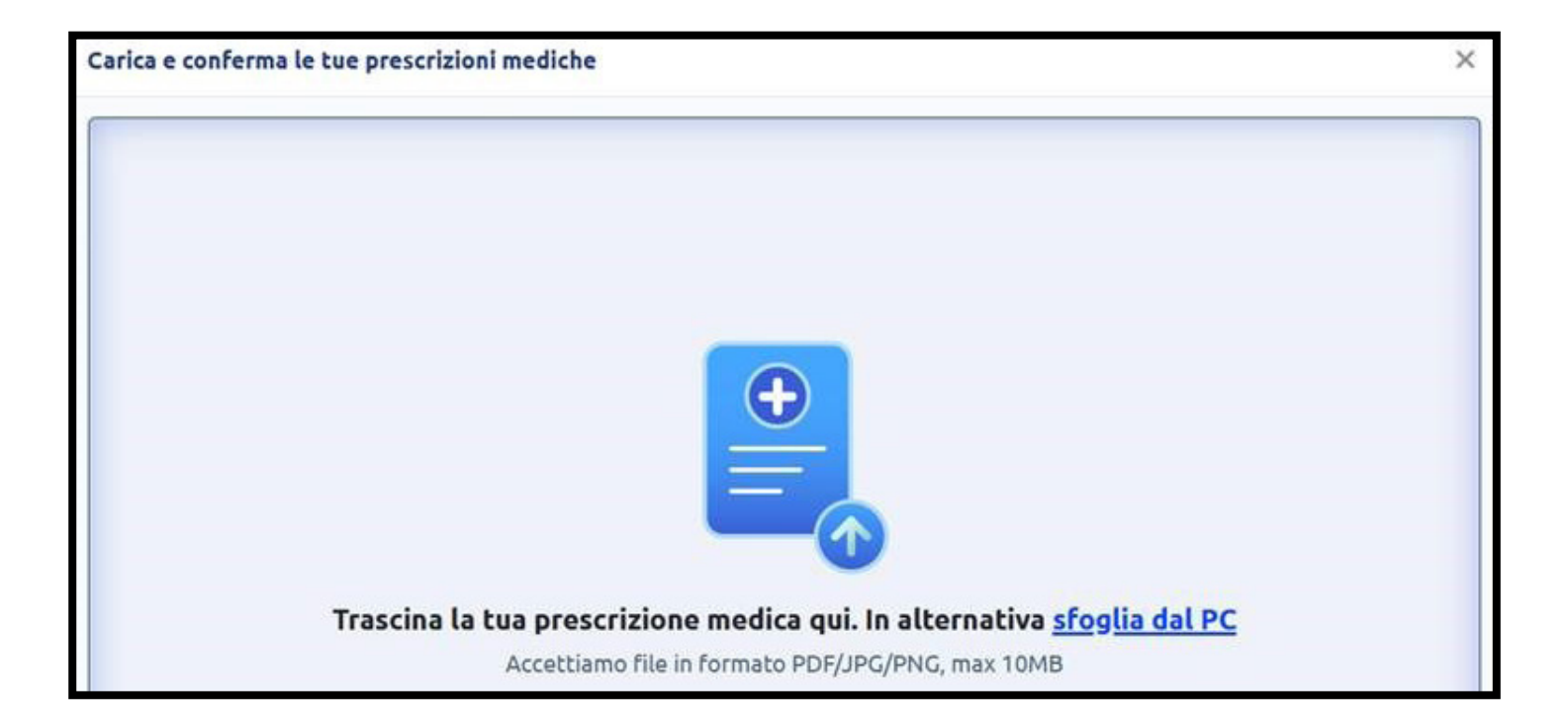

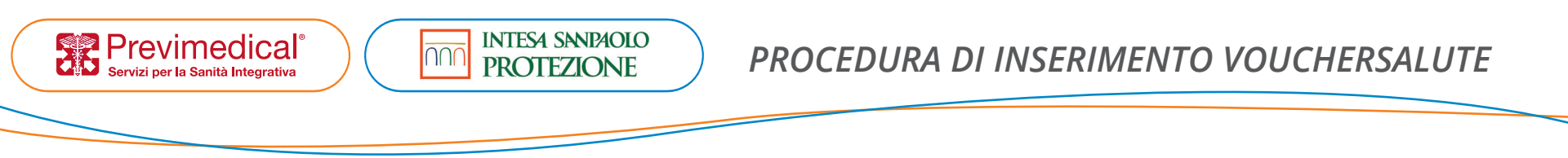

#### • Integrare/Confermare i dati acquisiti

Nel caso di RICETTA ELETTRONICA il sistema OCR integrato legge e acquisisce in automatico i dati presenti. Qualora non tutti i dati venissero letti, è sufficiente inserirli manualmente negli appositi spazi (nel caso di seguito proposto ad esempio va inserito manualmente il nome del medico che ha rilasciato la prescrizione)

| ndividuato 1 documento (1 su 1)                                                  |                                                                                     |                                      |                                     |                                        |                      |                      | ×              |
|----------------------------------------------------------------------------------|-------------------------------------------------------------------------------------|--------------------------------------|-------------------------------------|----------------------------------------|----------------------|----------------------|----------------|
| Ripristina                                                                       | - 100% + 0 C 2 14                                                                   | QZHLDZH RHRNFZBD<br>RHR0HL89401G713X |                                     |                                        |                      |                      |                |
| SERVIZIO SANITARIO NAZIONALE                                                     | RICETTA ELETTRONICA - PROMEMORIA PER L'ASSISTITO                                    |                                      |                                     |                                        |                      | 🔋 Ricetta            | Elettronica    |
| REGIONE LAZIO                                                                    | * 010A2 * * 4518061015 *                                                            | Regione * 💿                          | Esenzione 💿                         | Rilasciata in data * 👔                 | Pri                  | orità 👩              |                |
| COGNOME E NOME/NIZIALI DELLASSISTITO                                             | R-HQ HL 194030713X                                                                  | LAZIO 🗸                              | Inserisci codice                    | gg/mm/aaaa                             | 2                    | eleziona la priorità | ~              |
| INDIRIZZO: CAP:<br>ESENZIONE: SIGLA PROVINICIA<br>TIPOLOGIA PRESCRIZIONE (S, HI: | CITTA: PROV<br>ALTRO: CODICE ASLI<br>ALTRO: PROVINCE (U, B, D, P): Programmable     | V. Prestazioni – 2 (+)               |                                     |                                        |                      |                      |                |
| PS<br>17 (89.2,7) VISITA CARDIOLODICA<br>1.52 ELETTROCARDIOGRAMMA                | RESCRIZIONE QTA NOTA 1                                                              | CODICE SSN NOME PRESTAZI             | DNE                                 |                                        |                      | QUANTITÀ             |                |
|                                                                                  |                                                                                     | 89.7 (89.7_7) VISITA CARD            | IOLOGICA                            |                                        |                      | - 1 +                |                |
|                                                                                  |                                                                                     | 89.52 ELETTROCAR                     | RDIOGRAMMA                          |                                        |                      | · 1 ·                |                |
|                                                                                  |                                                                                     | Quesito diagnostico * 🚱              |                                     |                                        | Prescritta da * 🔞    |                      |                |
|                                                                                  |                                                                                     | diabete                              |                                     |                                        | Nome e cognor        | ne del medico        |                |
|                                                                                  |                                                                                     |                                      |                                     |                                        |                      |                      |                |
| QUESITO DIAGNOSTICO: DIABETE<br>N. CONFEZIONE 2 TIPO DICETTA: Assist             | DATA: 16/01/2026 CODICE FISCALE DEL MEDICO: RESOCIMIDARDISON                        | Purtroppo non siamo riusciti ad est  | rarre alcuni dati dalla ricetta, ti | preghiamo di caricare una foto o scans | sione di qualità mig | liore                |                |
| CODICE AUTENTICAZIONE: 060720221056414580005653767302                            | CODINOME E NOME DEL MEDICO: ROSSI GIACOMO                                           |                                      |                                     |                                        |                      |                      |                |
| Ofesiciate al armsi de                                                           | elfant 11, commu Mi del DL 31 mag 2000, n 78 e delfant 1, commu è del DM 2 nov 2011 |                                      |                                     |                                        |                      |                      |                |
|                                                                                  |                                                                                     |                                      |                                     |                                        |                      |                      |                |
|                                                                                  |                                                                                     |                                      |                                     |                                        |                      |                      |                |
|                                                                                  |                                                                                     |                                      |                                     |                                        |                      |                      |                |
|                                                                                  |                                                                                     |                                      |                                     |                                        |                      |                      |                |
|                                                                                  |                                                                                     |                                      |                                     |                                        |                      |                      |                |
|                                                                                  |                                                                                     |                                      |                                     |                                        |                      |                      |                |
|                                                                                  |                                                                                     |                                      |                                     |                                        |                      |                      |                |
|                                                                                  |                                                                                     |                                      |                                     |                                        | 🖬 Igno               | ra documento 🔒 🤇     | conterma i dal |

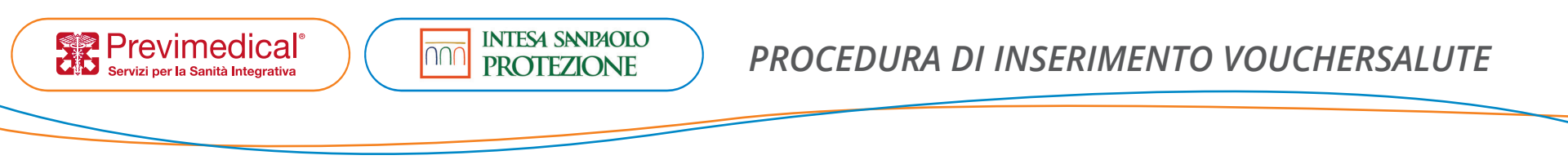

Nel caso di RICETTA ROSSA o PRESCRIZIONE IN CARTA BIANCA, invece, l'inserimento dei dati presenti in prescrizione è a cura dell'Assicurato, come nel caso di seguito proposto.

#### Prima della compilazione:

| Individuato 1 documento (1 su 1)                                                      |                                                                    |                |                                                                                                    |                                                               | ×                                  |
|---------------------------------------------------------------------------------------|--------------------------------------------------------------------|----------------|----------------------------------------------------------------------------------------------------|---------------------------------------------------------------|------------------------------------|
| Ripristina                                                                            | - 100% +                                                           |                | Beneficiario * Seleziona un beneficiario •                                                                                                    |                                                               |                                    |
| Dr. 358<br>Conventionate SSN - Az. USL & MC<br>Medico di Vitadicina Gotterale<br>794. | c. O t. t                                                          |                | Medico Prescrittore *  Nome e cognome del medico Notivazione della richiesta *  Descrizione del problema di salute                                                                                        | Data Prescritione * 💿<br>gg/mm/aaaa                           | 2 Reets Blance *                   |
| c                                                                                     | Specielle                                                          | 10/04/-        | Devi chiedere degli esami di laboratorio (prelievo del sangue - esan<br>Si                                                                                                    | ne urine)?                                                    | ୭                                  |
| Sig. 20                                                                               |                                                                    |                | Dinita le prestazioni prescritte * @                                                                                                    |                                                               |                                    |
| Si couriplie<br>per sospetta                                                          | visite ortopeatri<br>lerioue forziale                              | oul            | Nome della prestazione           Puolanche aglungere premendo il tasto "invio"           Nome superiore premendo il tasto "invio"           Nessuna prestazione presente. Ti preghlamo di aggiungerne una | o più dalla casella di testo poco più sopra.                  | Aggiungi prestazione               |
| Tendrice del<br>sottospinaroe<br>spelle derf                                          | nuncolo sources)<br>10ttoscopolore oce<br>10 -                     | inoso,<br>ela  | Purtroppo non siamo riusciti ad estrarre alcuni dati dalla ricetta, ti pr                                                                                                    | reghiamo di caricare una foto o scansione di qualità migliore |                                    |
| -                                                                                     | Dr.ssa                                                             |                |                                                                                                    |                                                               |                                    |
|                                                                                       | Convenzionato SSN - Ac. USL d<br>Medico di Micdinina Gene<br>75.1. | ii MO<br>Fraie |                                                                                                    |                                                               |                                    |
|                                                                                       |                                                                    |                |                                                                                                    |                                                               | Ignora documento 🔒 Conferma i dati |

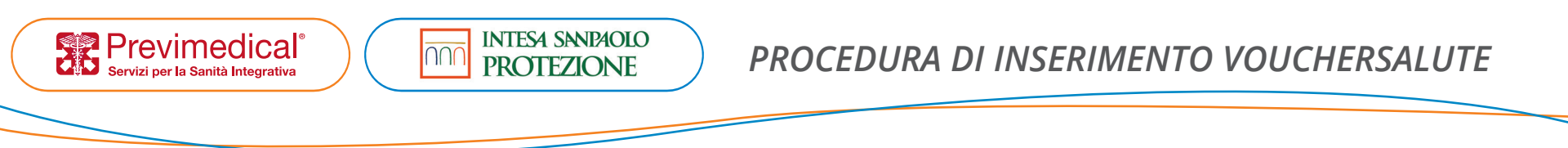

#### **Dopo la compilazione** (una volta inserita la prestazione cliccare su AGGIUNGI PRESTAZIONE):

| Individuato 1 documento (1 su 1)                                                      | -                              |                                                                     |                                                              | ×                                  |
|---------------------------------------------------------------------------------------|--------------------------------|---------------------------------------------------------------------|--------------------------------------------------------------|------------------------------------|
| Ripristina – 100% +                                                                   |                                | ZH RHRNFZBD RHRQHL89A01G713X -                                      |                                                              |                                    |
| Dr. 558<br>Conventionato SSN - Az. USL G M0<br>Medico di injudicina Gutterele<br>Nal. | Medico Prescri<br>dott.sso X   | ittore * 😡                                                          | Deta Prescrizione * 💿<br>18/03/2024                          | 🔮 Ricetta Bianca 🔻                 |
| Splanbet                                                                              | 18/04/2024                     | ella richiesta * 🕥<br>LESIONE PARZIALE DEL TENDINE DEL MUSCOLO SOVI | RASPINOSO, SOTTOSPINOSO E SOTTOSCAPOLARE DELLA SPALLA DESTRA | 4                                  |
|                                                                                       | Devi chieder                   | re degli esami di laboratorio (prelievo del sangue - e              | esame urine)?                                                |                                    |
| Sip. 20                                                                               |                                | 51                                                                  | N                                                            | • •                                |
| 8.                                                                                    | Digita le presta               | zioni prescritte * 💿                                                |                                                              |                                    |
| Si couriglia visite octopechic                                                        | Q VISITA ORT<br>Puoi anche agg | OPEDICA<br>iungere premendo il tasto "Invio"                        |                                                              | Aggiungi prestazione               |
| fer sospetta lerione forziale                                                         | olel O Nessun                  | a prestazione presente. Ti preghiamo di aggiungerne                 | una o più dalla casella di testo poco più sopra.             |                                    |
| Tendrue del musicolo soviesf                                                          | inoso,                         |                                                                     |                                                              |                                    |
| sottospinaroe rottoscopolore ou                                                       | ela                            |                                                                     |                                                              |                                    |
| spelle dufre.                                                                         |                                |                                                                     |                                                              |                                    |
| Dr.ssa                                                                                |                                |                                                                     |                                                              |                                    |
| Converzionato SSN - As. USL di<br>Macileo di Hiodreine Genera<br>10                   | M0<br>sie                      |                                                                     |                                                              |                                    |
|                                                                                       |                                |                                                                     |                                                              | Ignora documento G Conferma i dati |

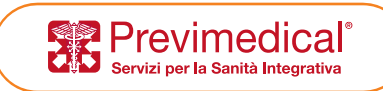

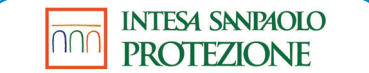

#### • Proseguire

| della richiesta.                                     |  |            |
|------------------------------------------------------|--|------------|
| TDDLVZVLV SRPRJOUL                                   |  |            |
| 🖗 Ambulatoriale                                      |  | Prosegui 🔶 |
| Ricetta Bianca (2) 1<br>5. wolwade verire Robertie   |  |            |
| f. d. b. Por Tree<br>Aftethe de lanafter selone atre |  |            |

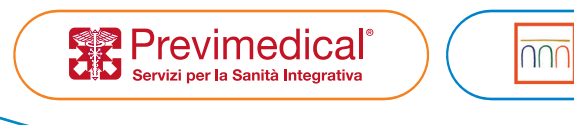

• Confermare riepilogo prestazioni richieste

INTESA SANPAOLO PROTEZIONE

| Per favore verifica la lista delle prestazioni richieste p | per il beneficiario e clicca 'Avanti' |          |  |
|------------------------------------------------------------|---------------------------------------|----------|--|
| QZHLDZH RHRNFZBD                                           | o Maschio                             |          |  |
| Prestazioni richieste                                      |                                       |          |  |
| RESTAZIONE                                                 | QUANTITÀ                              |          |  |
| VISITA ORTOPEDICA                                          | 1                                     | 🗖 Ignora |  |
|                                                            |                                       | I ignora |  |
|                                                            |                                       |          |  |
|                                                            |                                       |          |  |
|                                                            |                                       |          |  |
|                                                            |                                       |          |  |

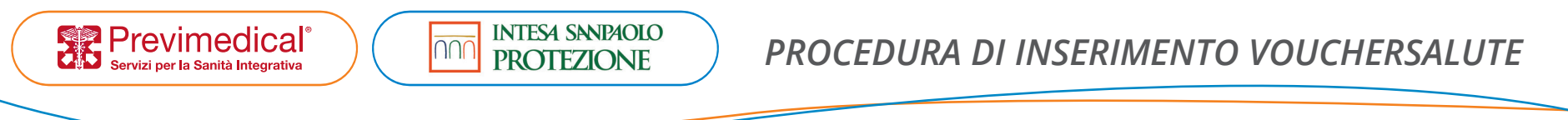

#### • Inserire eventuale documentazione aggiuntiva

Documentazione integrativa rispetto alla prescrizione medica è obbligatoria in alcuni casi al fine di ottenere l'autorizzazione alla prestazione

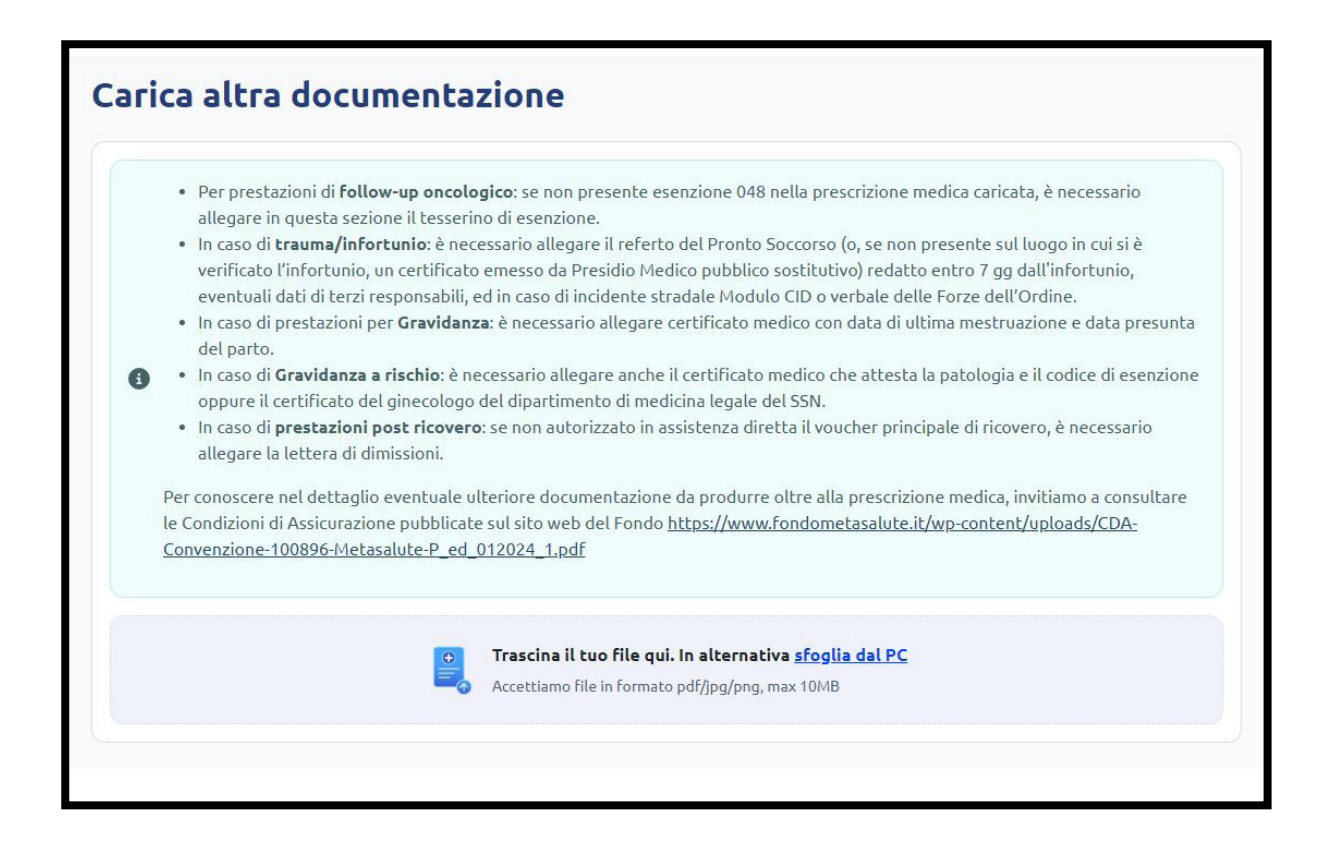

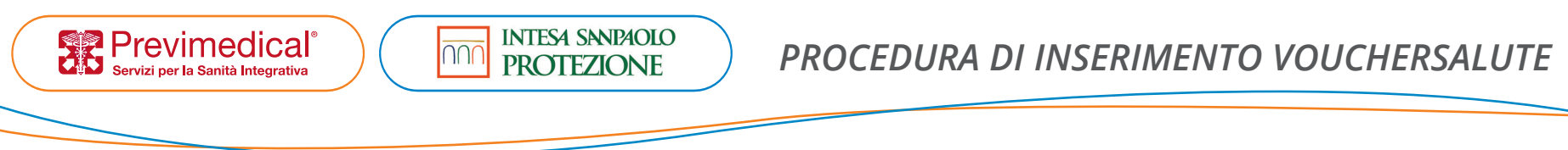

#### • Selezionare la Struttura

| Conosci già la struttura dove vuoi andare? |    |
|--------------------------------------------|----|
| Si                                         | No |

#### a. $\rightarrow$ Sai già dove effettuare la prestazione

Indicare il nome della Struttura e la località (con possibilità di estensione del raggio chilometrico):

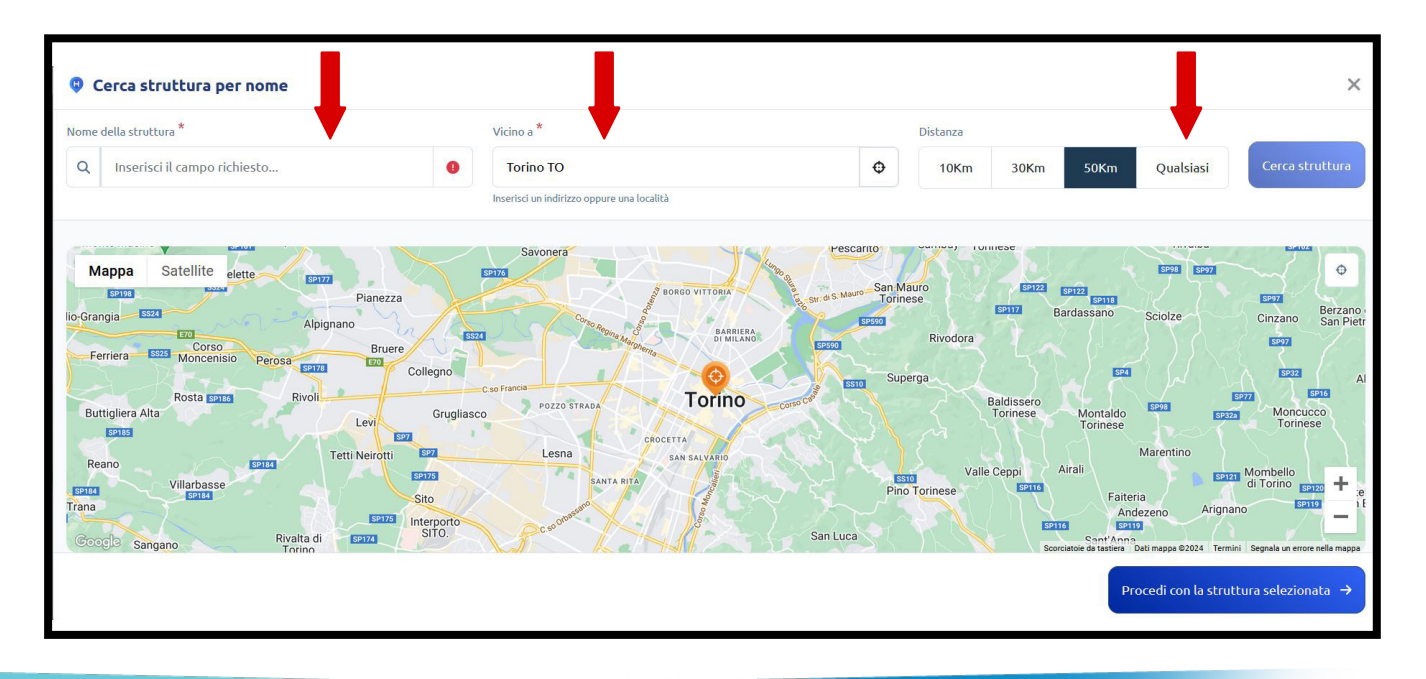

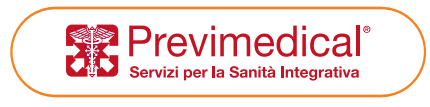

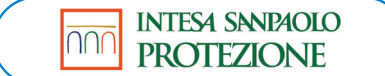

### Selezionare la Struttura tra quelle elencate:

| Cerca struttura per nome                                                                                    |                                   |                    |                                         |                 |                 |                |                                       | ×                                             |
|----------------------------------------------------------------------------------------------------|-----------------------------------|--------------------|-----------------------------------------|-----------------|-----------------|----------------|---------------------------------------|-----------------------------------------------|
| Nome della struttura *                                                                                      | Vicino a *                        |                    |                                         |                 | Distanza        |                |                                       |                                               |
| Q Fornaca                                                                                                   | Torino TO                         |                    |                                         | Φ               | 10Km            | 30Km           | 50Km Qualsia                          | asi Cerca struttura                           |
|                                                                                                    | Inserisci un indirizzo oppure una | località           |                                         |                 |                 |                |                                       |                                               |
| 2 Risultati                                                                                                 | Ordina per                        | Distanza 💌         | Mappa Sa                                | tellite         |                 | Ia Stampat     |                                       | O Sha                                         |
| GRAZIANI DOTT. CARLO OCULOPLASTICA C/O CASA DI CURA FOR<br>CORSO VITTORIO EMANUELE II 91, 10128 TORINO (TO) | NACA                              | Distanza<br>1,43km | Via Raimond<br>Nia Raimond<br>Via Ettor | Nontecuccoji    | a Confience     | A.             |                                       | Via Giuse<br>Via Giuse                        |
| CASA DI CURA FORNACA<br>CORSO VITTORIO EMANUELE II 91, 10128 TORINO (TO)                                    |                                   | Distanza<br>1,43km | ta Ottav                                | De Sonnaz os    |                 | Plaza Sollejin | Santa Teresa                          | Vie Principe Amedeo                           |
|                                                                                                    |                                   | < 1 > »            | ino                                     |                 | - online        | Via dejr.      | ttorio Alfieri                        | Via Maria Vittoria                            |
|                                                                                                    |                                   |                    |                                         | Via S. Quintino |                 | Arcives        | covado                                |                                               |
|                                                                                                    |                                   |                    | Geogla Via As                           |                 | Vie S. Quintino |                | Scorciatole da tastiera Dati mappa 62 | Comilio Britico Segnala un errore nella meppa |
| Struttura selezionata: CASA DI CURA FORNACA                                                                 |                                   |                    |                                         |                 |                 |                | Procedi con                           | la struttura selezionata →                    |

Proprietary & Confidential. All rights reserved.

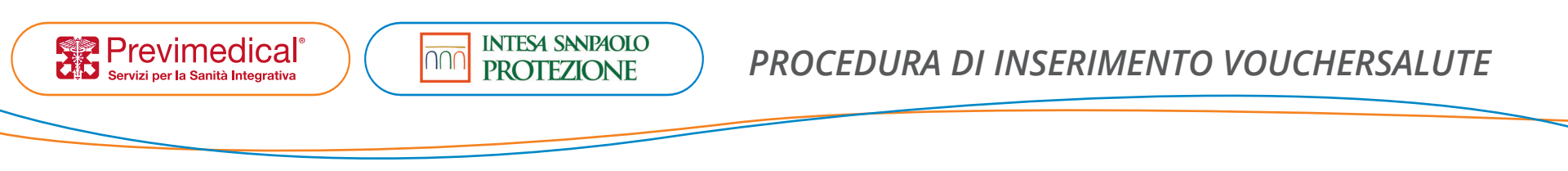

#### $\textbf{b.} \rightarrow \textbf{Non}$ sai dove effettuare la prestazione:

Norma propone, in base alla località impostata nella posizione anagrafica dell'assistito, una prima selezione di Strutture che erogano la prestazione richiesta

| A CASILINA 1838, 00132 ROMA (RM) | VIALE DELLA BELLA VILLA 90/A, 00172<br>ROMA (RM)<br>Distanza<br>0,74km | BIORAMA - BIORAMA 77 SRL<br>VIA CARLO FADDA 41/47, 00173 ROMA (RM)<br>Distanza<br>1,2km |
|----------------------------------|------------------------------------------------------------------------|-----------------------------------------------------------------------------------------|
| Seleziona                        | Seleziona                                                              | Seleziona                                                                               |

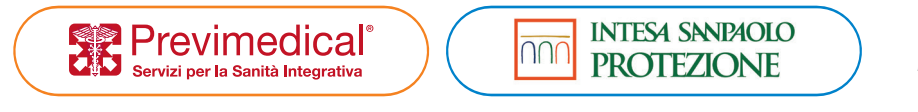

È possibile estendere l'elenco cliccando nel box Ricerca fra le strutture che offrono le prestazioni richieste e indicare manualmente una località diversa da quella preimpostata con estensione del raggio chilometrico:

| Cerca struttura per 🖗 VISITA ORTOPEDICA                                                       |                                                            |                                                        |                                       |                              | ×                                                   |
|-----------------------------------------------------------------------------------------------|------------------------------------------------------------|--------------------------------------------------------|---------------------------------------|------------------------------|-----------------------------------------------------|
| Nome della struttura                                                                          | Vicino a *                                                 |                                                        | Distanza                              |                              |                                                     |
| Q Inserisci il campo richiesto                                                                | Torino TO                                                  | Φ                                                      | 10Km 301                              | Km 50Km                      | 100Km Cerca struttura                               |
|                                                                                               | Inserisci un indirizzo oppure una località                 |                                                        |                                       |                              |                                                     |
| Ordina per Numero di prestazioni offerte 🔹 💿 Mo                                               | ostra strutture che offrono tutte le prestazioni richieste | sa di Cura Zona<br>Mappa Satellite Savone              | a a a a a a a a a a a a a a a a a a a | Famoler                      | nta Senti Castiglione O<br>Sambuy Torinese          |
| POLIAMBULATORIO STATUTO SANTA CROCE SRL VIA MANZONI 0-PIAZZA STATUTO 3, 10100 TORINO (TO)     | Distanza<br>0,0km Prestazioni<br>1/1                       | Pianezza                                               | Corsone 2                             | A Str. di S. Mauro           | San Mauro<br>Torinese<br>50 E2122 SP122<br>Bardas   |
| CDC SPA (CERNAIA)<br>CORSO REGINA MARCHERITA 136, 10152 TORINO (TO)                           | Distanza<br>0,93km Prestazioni<br>1/1                      | Bruere<br>Collegno                                     | Suna Marghorita                       | SP590                        | Rivodora<br>Superga                                 |
| CDC CENTRO POLISPECIALISTICO PRIVATO SRL (C<br>CORSO REGINA MARCHERITA 136, 10125 TORINO (TO) | Distanza<br>0,93km Prestazioni<br>1/1                      | Levi Grugliasco Pozz<br>ti Neirotti SZZ Les            | INB CROCETTA                          | COTEO CA                     | Baldissero<br>Torinese M<br>T                       |
|                                                                                               | « < 1 2 3 4 10 > 1                                         | Site<br>Site<br>Site<br>Beinasco Site<br>Beinasco Site | SANTA RIA                             | San Luca<br>Pece             | Valle Ceppi Airali<br>Pino Torinese Fito            |
| Per poter procedere seleziona una struttura                                                   |                                                            | Googla Paenina                                         |                                       | Scorciatole da tastiera Dati | napoa 02024 - Termini j Segnala un eronenella mappa |

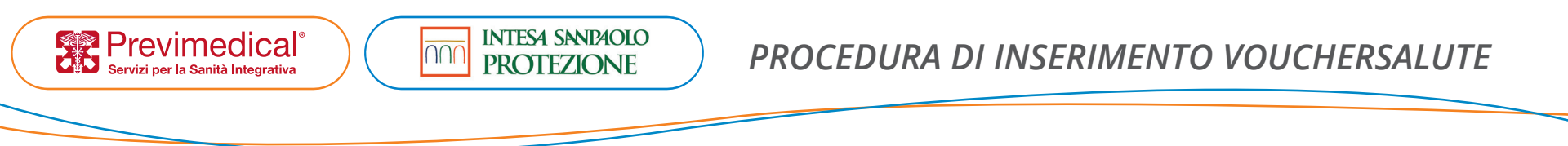

#### • Conferma Struttura e selezione prestazione

In entrambi i casi precedenti (a. / b.) è necessario confermare la prestazione richiesta tra quelle rese disponibili dalla Struttura selezionata:

| DC SPA (CERNAIA)<br>DRSO REGINA MARGHERITA 136, 10152 TORINO (TO) | Distanza<br>0,93km                                                                                                    |
|-------------------------------------------------------------------|----------------------------------------------------------------------------------------------------|
| x1 VISITA ORTOPEDICA                                              |                                                                                                    |
| Vuoi cambiare soluzione?                                          | Vedi altre soluzioni →                                                                                                    |
| Q <sub>7</sub> ×1 VISITA ORTOPEDICA                               |                                                                                                    |
|                                                                   | Qualora la prestazione indicata non<br>corrisponda alla prestazione prescritta,<br>è possibile visualizzare altre soluzioni,<br>cliccando nel relativo box |
|                                                                   |                                                                                                    |
|                                                                   |                                                                                                    |

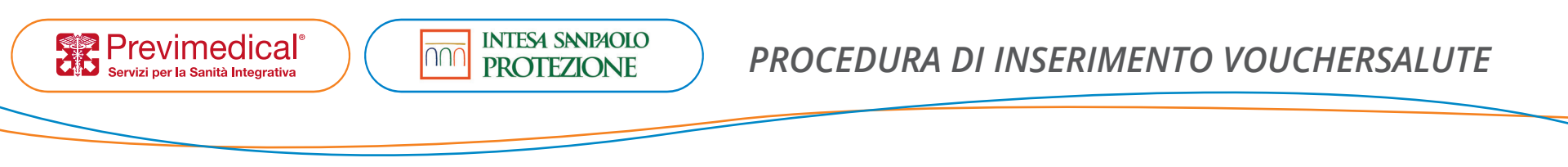

• Selezionare il canale di contatto per ricevere le notifiche e fornire il consenso privacy:

| @                                             | 0                            | 0                           |  |
|-----------------------------------------------|------------------------------|-----------------------------|--|
| E-mail                                        | +39 34                       | <b>Telefono</b><br>75762483 |  |
| i la politica riportata nel modulo Privacy    |                              |                             |  |
| ccetto la politica riportata nel modulo Priva | cy <u>Clicca per leggere</u> |                             |  |
|                                               |                              |                             |  |
|                                               |                              |                             |  |
|                                               |                              |                             |  |

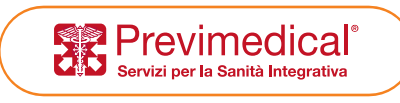

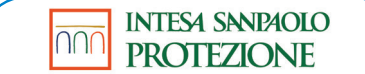

• Anteprima richiesta e conferma inserimento: Verificare che i dati inseriti siano corretti. Sulla destra visualizzabili tempi di valutazione

| Beneficiario<br>Informazioni principali e di contatto                                                        | Il riepilogo della tua richiesta                                                                                                    |
|----------------------------------------------------------------------------------------------------|----------------------------------------------------------------------------------------------------|
| Informazioni beneficiario 🗮 01/01/2005 🝼 MASCHIO 🔘 Metodo di contatto selezionato<br>Info@previmedical.it    | Attenzione<br>Gentile Assistito/a, la richiesta verrà<br>presa in carico e gestita entro 7 giorni<br>lavorativi dalla data di inserimento,<br>purché completa di tutta la<br>documentazione necessaria. Invitiamo<br>a verificare la correttezza dei<br>documenti allegati e a seguire lo stato<br>di lavorazione della richiesta<br>all'interno della propria Area |
| Documenti Allegati<br>Riepilogo delle ricette caricate                                                       |                                                                                                    |
| r pm bianca2.pdf                                                                                             |                                                                                                    |
| Struttura sanitaria e prestazioni richieste<br>Riepilogo della struttura e delle prestazioni selezionate     | Riservata.                                                                                                    |
| Asa DI CURA FORNACA         Distanza           RSO VITTORIO EMANUELE II 91, 10128 TORINO (TO)         1,43km | ← Torna dietro                                                                                                    |
|                                                                                                    | Invia Resiesta                                                                                                    |

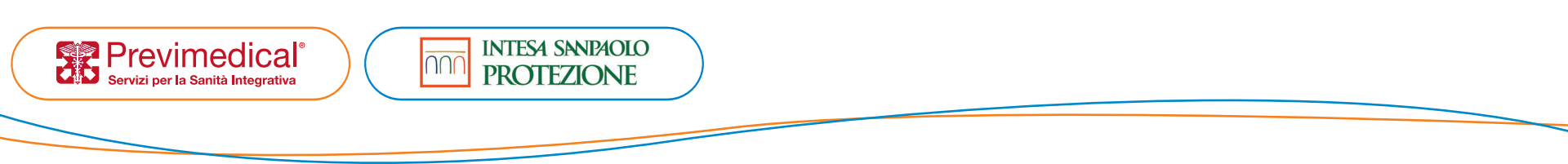

#### **SERVIZIO CHAT CON OPERATORE**

Se l'accesso a Norma avviene tramite link diretto è disponibile un servizio Chat con operatore per supporto e assistenza. Il servizio si attiva cliccando sull'icona in basso a sinistra:

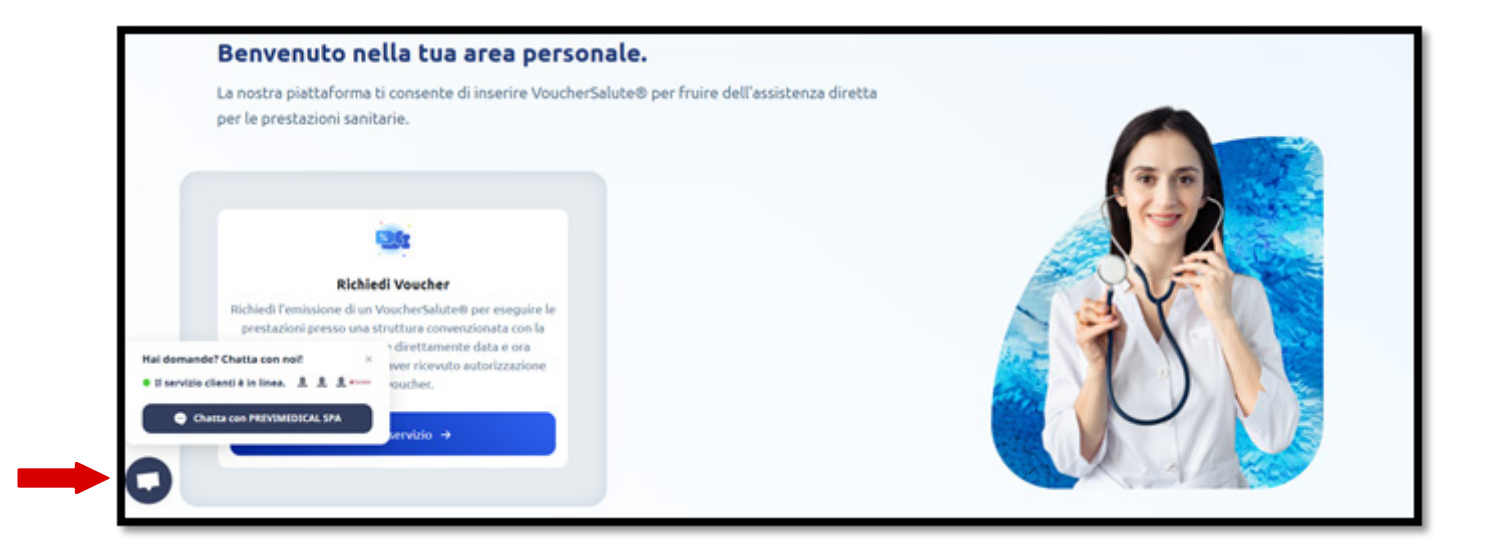